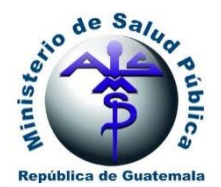

Dirección General de Regulación, Vigilancia y Control de la Salud Departamento de Regulación y Control de Productos Farmacéuticos y Afines

# GUIA PARA USUARIOS: MÓDULO DE REGISTRO DE USUARIO EXTERNO, SEGURIDAD Y ADMINISTRACIÓN DE GESTORES

F-JE-g-01

Versión 1-2023

# Guatemala, Guatemala

Fecha de Aprobación: 18/01/2023

| ale Salar           | REGISTR      | O DE USUARIO I             | Código:       |                              |
|---------------------|--------------|----------------------------|---------------|------------------------------|
| Security Contractor | SEGURIDA     | AD Y ADMINISTE<br>GESTORES | RACIÓN DE     | F-JE-g-01                    |
| Unidad:             |              | Fecha de                   | Fecha próxima | Departamento:                |
| Jefatura DRCPFA     |              | emisión:                   | revisión:     | DRCPFA                       |
| Versión:            | Sustituye a: | 19/01/2022                 | 19/01/2025    | Página:                      |
| 01-2023             | N/A          | 18/01/2023                 | 18/01/2025    | Página <b>1</b> de <b>22</b> |

# INDICE

| 1. | REGISTRO DE USUARIO EXTERNO                     | 2  |
|----|-------------------------------------------------|----|
| 2. | INGRESO A PERFIL EN PLATAFORMA SIDEAS           | 8  |
| 3. | EDITAR PERFIL                                   | 9  |
| 4. | CAMBIO DE CONTRASEÑA                            | 1  |
| 5. | GESTORES                                        | 13 |
| а  | AGREGAR GESTOR:                                 | 14 |
| b  | BUSCAR GESTOR:                                  | 16 |
| C  | CONSULTA DE GESTOR:                             | 16 |
| d  | ACEPTAR ROL DE GESTOR                           | 17 |
| е  | . RECHAZAR ROL DE GESTOR                        | 18 |
| f. | DESASOCIAR UN GESTOR                            | ۱9 |
| g  | CONSIDERACIONES A TOMAR EN CUENTA PARA GESTORES | 20 |
| 6. | GESTORES CON DIFERENTES EMPRESAS                | 21 |

| o de Saller            | REGISTR      | O DE USUARIO I             | EXTERNO,   | Código:                      |
|------------------------|--------------|----------------------------|------------|------------------------------|
| erented as a base main | SEGURIDA     | AD Y ADMINISTE<br>GESTORES | RACIÓN DE  | F-JE-g-01                    |
| Unidad:                |              | Fecha de Fecha próxi       |            | Departamento:                |
| Jefatura DRCPFA        |              | emisión:                   | revisión:  | DRCPFA                       |
| Versión:               | Sustituye a: | 19/01/2022                 | 19/01/2025 | Página:                      |
| 01-2023                | N/A          | 18/01/2023                 | 18/01/2025 | Página <b>2</b> de <b>22</b> |

# 1. REGISTRO DE USUARIO EXTERNO

# 1.1. Descripción:

Para realizar trámites a través de la Plataforma SIDEAS, el usuario deberá primero registrarse en el sistema.

# 1.2. Alcance:

Aplica a cualquier persona jurídica o individual que requiera utilizar la Plataforma SIDEAS para realizar trámites correspondientes al Departamento de Regulación y Control de Productos Farmacéuticos y Afines -DRCPFA-.

#### **1.3.** Procedimiento:

a. Acceder al sitio web de la Plataforma SIDEAS mediante el siguiente enlace:

#### https://sideas.mspas.gob.gt/sideas/

b. Al ingresar, se desplegará la siguiente pantalla. Dar clic en el botón "Registrarse".

| Republication<br>SISTEMA INTER<br>DE AUTORIZACION<br>S<br>DEPARTAMENTO DE<br>DE PRODUCTOS FA | a Guatemala<br>GRAL DE SERVICIOS<br>SIONES SANITARIAS<br>IDEAS -<br>REGULACIÓN Y CONTROL<br>RMACÉUTICOS Y AFINES |
|----------------------------------------------------------------------------------------------|----------------------------------------------------------------------------------------------------|
| Iniciar Sesión<br>Inicie sesión en su cuenta                                                 |                                                                                                    |
| NIT:*                                                                                        | <b>é</b>                                                                                                    |
| Contraseña: *                                                                                | 0                                                                                                    |
| Volver a solicitar contraseña terreoral<br>"Obidaste lu contraseña?                          | Acids Rudde                                                                                                    |

►

| ale Salar       | REGISTR      | O DE USUARIO I             | Código:       |                              |
|-----------------|--------------|----------------------------|---------------|------------------------------|
| An and a second | SEGURIDA     | AD Y ADMINISTE<br>GESTORES | RACIÓN DE     | F-JE-g-01                    |
| Unidad:         |              | Fecha de                   | Fecha próxima | Departamento:                |
| Jefatura DRCPFA |              | emisión:                   | revisión:     | DRCPFA                       |
| Versión:        | Sustituye a: | 19/01/2022                 | 19/01/2025    | Página:                      |
| 01-2023         | N/A          | 18/01/2023                 | 18/01/2025    | Página <b>3</b> de <b>22</b> |

c. A continuación, se desplegará la siguiente pantalla en la que deberá ingresar sus datos personales o datos de la empresa. Es importante validar que los datos sean los correctos, ya que dichas casillas, otorgarán funciones específicas dentro de la plataforma.

|                                                                                                    | agradecemos que cor                                                                                                    | nplete los siguientes                                                                                                    |                                                                                                    |                                   |
|----------------------------------------------------------------------------------------------------|----------------------------------------------------------------------------------------------------|----------------------------------------------------------------------------------------------------|----------------------------------------------------------------------------------------------------|-----------------------------------|
| INGRESA DATOS<br>DEL USUARIO                                                                                                    | 2 RECIBE TUS CREDENCIALES<br>POR CORREO ELECTRÓNICO                                                                                                    | <b>3</b> CAMBIA LA<br>CONTRASEÑA                                                                                                    | 4 jESTAS LISTO                                                                                                  | D PARA UTILIZA<br>Y SUS SERVICIO  |
|                                                                                                    |                                                                                                    |                                                                                                    |                                                                                                    |                                   |
| Para registrarse en SIOEAS:                                                                                                    |                                                                                                    |                                                                                                    |                                                                                                    |                                   |
| Estimato supunto, para Ingotares en SIGE<br>Debot ingosta se nomeno se NITO para el<br>Rocuesto pue sebe memore actualizados o<br>Sise registra como persona natival, debe as<br>de parsona:<br>Persona hacues                                                                                                    | Ladice beach have have to be segments modelbacks. Periodia who was a finite<br>and a second second second second second second second second second second<br>as attacts in SET and calculater cambio on sur information.<br>Against a la information services induced and.                                                                                                    | Avanou (Intitica, Empresa Individual).<br>Nationa angalona an ai formulario provintentes de la But, saf cam<br>parte angalona sa como ampresa individual?<br>De sa aseconter una de las opciones                                                                                                    | o los diferentes cempos permitidos pera adición pe                                                              | ra completar los detos faitentes. |
| Entransis suunts per ingettere et 1956<br>Executive per ingettere et 1956<br>Aussisti qui solo mentere entransisti<br>Aussisti qui solo mentere entransisti<br>Elevente<br>Elevente<br>Elevente<br>Presente induse<br>Co<br>Co                                                                                                    | Land с ранк на кран и радони и поднати и поднати<br>Под типо и поднати и поднати и                                                                                                    | Сонна нарадни сле в на сородна<br>Сонна нарадни сле у политира родинати са за 341 ал сел<br>Сонна нарадни сле и политира родинати со сородна<br>Пора и истори пон в сел сородна<br>Пора и истори пон в сел сородна                                                                                                    | o ins affective composition part extracting a                                                                   | vis compater los detos fahantes.  |
| Волнова вишита реч протилов в 1006   Област проти полното в 1117 дола  Област проти полното в 1117 дола  Област проти полното в 1117 дола  Област проти полното в 1117 дола  Област проти полното в 1110  Област проти полното в 1106  Област проти полното в 1106  Област проти полното в 1106                                                                                                    | Land Land Land Land Land Land Land Land                                                                                                    | O S Contraction in a local science<br>Contraction on a local science up of an activity of a local<br>science induced science of a local science of a local science of a | o los diferentes campos permitidos pera estados pa                                                              | vis competer los datos fahartes.  |
| Emission space is the space of the space Emission space is the space of the space of th     | Land Land Land Land Land Land Land Land                                                                                                    | Anony units from the home of powerful is a bit of an and the second second seco   | o a theraid anna anna anna an Anna an Anna an Anna an Anna an Anna an Anna an Anna an Anna an Anna an Anna an A | na sompleter los detos fanantes.  |
| Emilia mainto per agrenera telle<br>Deservicio del conservicio del conservicio del la<br>Deservicio del conservicio del la<br>Deservicio del conservicio del la<br>deservicio del la<br>deservicio del la                                                                                                    | Цаной транование на крупна на обласная. Начат на обласно на обласни на обласни на обла<br>Обласни на обласни на обласни на обласни на обласни на обласни на обласни на обласни на обласни на обласни на об<br>Обласни на обласни на обласни на обласни на обласни на обласни на обласни на обласни на обласни на обласни на обл                                                                                                    |                                                                                                    | o sa Phannai annas annas anna sa shan a an                                                                      |                                   |
|                                                                                                    | Циот са рако на трека на органа на соверската на трека на трека на т<br>По трека на трека на трека н<br>Трека на трека на трека на трека на трека на трека на трека на трека на трека на трека на трека на трека на трека на трека на трека на трека на трека на трека на трека на трека на трека на трека на трека на трека на трека на трека на трека на трека на трека на трека на трека на трека на трека на т                                                                                                    |                                                                                                    | o sa dharna anasa arman anna a anna a an an an an an an an an                                                   |                                   |
| Emilia usuality per symptoms to TSD in the Composition of the Composition of the Com | Land та вли на на на на на на на на на на на на на                                                                                                    | Constantions - Constantions - Constant                                                                                                    | ○ ₩                                                                                                    |                                   |
|                                                                                                    | Land с ракона на рекона за рекона на соверската на соверската на рекона на рекона на рекона на рекона на рекона<br>на рекона на рекона на рекона на рекона на рекона на рекона на рекона на рекона на рекона на рекона на рекона<br>со рекона на рекона на рекона на рекона на рекона на рекона на рекона на рекона на рекона на рекона на рекона н<br>По рекона на рекона на рек<br>На рекона на рекона на рекона на рекона на рекона на рекона на рекона на рекона на рекона на рекона на рекона на | Provide control and the second second s        |                                                                                                    |                                   |

- i) Instructivo de llenado:
  - Tipo de Persona
    - Persona Natural: marcar esta casilla si usted va a utilizar el sistema como un gestor, es decir, un individuo que puede realizar trámites a nombre de empresas (Ejemplo: Profesional responsable, director técnico, representante legal, entre otros)
      - Empresa individual: marcar este dato con "Si" significa que usted puede utilizar el sistema tanto como una persona natural y como empresa. Si marca "No" significa que usted solamente utilizará el sistema como persona natural. Usualmente esta opción aplica si usted es el propietario de una empresa que no está registrada como sociedad.

MinSaludGuate

 Empresa: marcar esta casilla si usted va a utilizar el sistema como una empresa, por lo cual puede asociar a otros usuarios como gestores para que ellos realicen los trámites de esa empresa. Para el manejo de gestores, ver página 13.

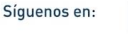

| so de Salur          | REGISTR      | O DE USUARIO I             | EXTERNO,   | Código:                      |
|----------------------|--------------|----------------------------|------------|------------------------------|
| Source of the second | SEGURIDA     | AD Y ADMINISTI<br>GESTORES | RACIÓN DE  | F-JE-g-01                    |
| Unidad:              |              | Fecha de Fecha próxima     |            | Departamento:                |
| Jefatura DRCPFA      |              | emisión:                   | revisión:  | DRCPFA                       |
| Versión:             | Sustituye a: | 19/01/2022                 | 19/01/2025 | Página:                      |
| 01-2023              | N/A          | 18/01/2023                 | 18/01/2025 | Página <b>4</b> de <b>22</b> |

 Número de Identificación Tributaria -NIT-: Digitar el número de NIT (sin guión) y dar clic en el icono de "lupa" Si usted indicó que es persona natural o empresa individual, debe ingresar su NIT personal. Si indicó que es una empresa, deberá ingresar el NIT de la empresa. El sistema desplegará el siguiente mensaje. Dar clic en aceptar.

| i) Mantener actualizados los datos                                                                     |
|----------------------------------------------------------------------------------------------------|
|                                                                                                    |
| Debe mantener sus datos actualizados en la plataforma de SAT para que<br>se vean reflejados en SIDEAS. |
| Aceptar                                                                                                |

- Número de DPI, país, departamento, municipio y domicilio fiscal se desplegarán automáticamente. Caso contrario, se deberá digitar la información. Verificar que los datos sean los correctos.
- Teléfono: Agregar número de teléfono al cual se tenga acceso inmediato.
- Correo Electrónico: Ingresar correo electrónico al que usted tenga acceso libre e inmediato, ya que por esta vía serán enviados datos como usuario, contraseña, notas de revisión y documentos oficiales.
- Inscripción en Recursos Humanos: digitar número de inscripción en recursos humanos. Si no aplica, dar clic en N/A.
- Número de colegiado activo: Digitar número de colegiado activo. Si no aplica, dar clic en N/A.
- Profesión: Seleccionar profesión del listado desplegado. Si no aplica, dar clic en N/A.
  - d. Al completar los datos requeridos, dar clic en "Solicitar Acceso"

| Teléfono: *                              | Correo electrónico: *     |
|------------------------------------------|---------------------------|
| N° de Inscripción en recursos humanos: * | N° de Colegiado activo: * |
| Seleccione profesión: *                  |                           |
| Solicitar Acceso                         | Cancelar                  |

| o de Saller            | REGISTR      | O DE USUARIO I             | EXTERNO,      | Código:                      |
|------------------------|--------------|----------------------------|---------------|------------------------------|
| erented as a base main | SEGURIDA     | AD Y ADMINISTE<br>GESTORES | RACIÓN DE     | F-JE-g-01                    |
| Unidad:                |              | Fecha de Fecha             | Fecha próxima | Departamento:                |
| Jefatura DRCPFA        |              | emisión:                   | revisión:     | DRCPFA                       |
| Versión:               | Sustituye a: | 19/01/2022                 | 19/01/2025    | Página:                      |
| 01-2023                | N/A          | 18/01/2023                 | 18/01/2025    | Página <b>5</b> de <b>22</b> |

e. El sistema solicitará validar nuevamente la información. Si los datos son correctos, dar clic en aceptar.

| 🔺 jim                                                                                                    | portantel                                                              |
|----------------------------------------------------------------------------------------------------|------------------------------------------------------------------------|
| Luego del enviar el registro del usua<br>ya no podrán ser modificados <b>¿Esta</b><br>proporcionada es la correcta? | rio la mayoría de los datos ingresados<br>seguro de que la información |
| Aceptar                                                                                                    | Cancelar                                                               |

f. El sistema desplegará el siguiente mensaje el cual indica que se enviará a su correo electrónico su usuario y contraseña temporal. La contraseña temporal tiene un periodo de validez de 60 minutos. Transcurrido este tiempo, deberá solicitar nuevamente una contraseña temporal.

| importante!                                                                                                    | Republic de Bustenale                                                                                                    |
|----------------------------------------------------------------------------------------------------|----------------------------------------------------------------------------------------------------|
| Se enviará al correo especificado las credenciales temporales para<br>ingresar a SIDEAS, deberá acceder a la dirección que se le enviará y<br>cambiar la contraseña temporal para completar la solicitud de | SISTEMA INTEGRAL DE SERVICIOS<br>DE AUTORIZACIÓNES SANITARIAS<br>- SIDEAS -<br>DEPARTAMENTO DE REGULACIÓN Y CONTROL<br>DE PRODUCTOS FARMACIÉNTICOS Y AFINES |
| registro.<br>La contraseña temporal tendrá <b>60 minutos de validez.</b>                                                                                                    | Iniciar Sesión<br>Inicia sesión en su cuerta                                                                                                    |
| En caso de no reemplazar su contraseña temporal por una fija<br>podrá dar clic al vinculo "Volver a solicitar contraseña temporal" y<br>seruir los nasos indicados para obtener una nueva contraseña        | NT.* 💼<br>Contravelle * 😜                                                                                                    |
| Aceptar                                                                                                    | NECO REGISTRANSE<br>Volte a Autobus contranta terropol<br>Voltanta Successful                                                                               |

g. El sistema regresará a la ventana principal indicando el siguiente mensaje

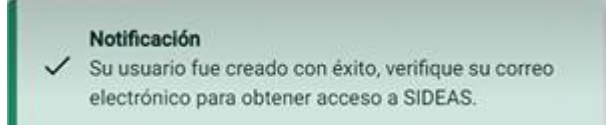

۲

| a de Salay          | REGISTRO DE USUARIO EXTERNO, |                            |               | Código:        |
|---------------------|------------------------------|----------------------------|---------------|----------------|
| erendens a barrenda | SEGURIDA                     | AD Y ADMINISTE<br>GESTORES | RACIÓN DE     | F-JE-g-01      |
| Unidad:             |                              | Fecha de                   | Fecha próxima | Departamento:  |
| Jefatura DRCPFA     |                              | emisión: revisión:         | DRCPFA        |                |
| Versión:            | Sustituye a:                 | 19/01/2022                 | 19/01/2025    | Página:        |
| 01-2023             | N/A                          | 18/01/2023                 | 18/01/2025    | Página 6 de 22 |

h. Dirigirse a su correo electrónico. En su bandeja de entrada, le aparecerá el siguiente mensaje indicando usuario y contraseña temporal. Dar clic en el link de color azul.

| Sideas Mspas <info@mspas.gob.gt><br/>para mi ←</info@mspas.gob.gt>                                                                                                    |
|----------------------------------------------------------------------------------------------------|
| Nepidica do Gastemia                                                                                                    |
| Solicitud de acceso a SIDEAS                                                                                                    |
| Estimado usuario, sus credenciales temporales de acceso a SIDEAS son:                                                                                                    |
| Usuario (número de NIT específicado):<br>Contraseña:                                                                                                    |
| Recuerde que al autenticarse con estas credenciales temporales el sistema le solicitará el cambio de su contraseña para mayor seguridad                                                         |
| La contraseña temporal enviada tendra 60 minutos de validez.                                                                                                    |
| En caso de no reemplazar su contraseña temporal por una fija podrá dar clic al vinculo "Volver a solicitar contraseña temporal" y seguir los pasos indicados para obtener una nueva contraseña. |
| De clic aquí para autenticarse con sus credenciales temporales                                                                                                    |
| NOTA: Este es un mensaje informativo del Sistema de Autenticación del MSPAS, no des respuesta a este correo. Si tienes dudas contáctenos por los canales oficiales.                             |

i. Ingresar a la pantalla principal de la Plataforma SIDEAS y digitar USUARIO y CONTRASEÑA TEMPORAL. Dar clic en el botón de INICIO.

| SISTEMA INTEGRAL DE SERVICIOS                                              |   |
|----------------------------------------------------------------------------|---|
| DE AUTORIZACIONES SANITARIAS                                               |   |
| - SIDEAS -                                                                 |   |
| DEPARTAMENTO DE REGULACIÓN Y CONTRO<br>DE PRODUCTOS FARMACÉUTICOS Y AFINES | L |
| Inicie sesión en su cuenta                                                 |   |
| Inicie sesión en su cuenta                                                 |   |
| Incle sestion en su cuenta<br>, es : -<br>                                 |   |
| Nicle sestion on su cuenta                                                 |   |

f

| so de Salur          | REGISTR      | O DE USUARIO I     | Código:       |                              |
|----------------------|--------------|--------------------|---------------|------------------------------|
| Source of the second | SEGURIDA     | AD Y ADMINIST      | RACIÓN DE     | F-JE-g-01                    |
| Unida                | ad:          | Fecha de           | Fecha próxima | Departamento:                |
| Jefatura DRCPFA      |              | emisión: revisión: | DRCPFA        |                              |
| Versión:             | Sustituye a: | 18/01/2022         | 19/01/2025    | Página:                      |
| 01-2023              | N/A          | 18/01/2023         | 18/01/2025    | Página <b>7</b> de <b>22</b> |

j. El sistema solicitará inmediatamente el cambio de contraseña. Considerar las especificaciones de contraseña indicadas en la parte superior de la pantalla.

| Cambio | de | contraseña |  |
|--------|----|------------|--|
|        |    |            |  |

| La       | contraseña por especificar debe cumplir con lo siguiente:<br>• La contraseña debe tener 12 caracteres<br>• Debe incluir al menos una letra mayúscula y una letra minúscula<br>• Debe incluir al menos un número<br>• Debe incluir al menos un carácter especial (&, \$, %, *, @, *) |   |
|----------|----------------------------------------------------------------------------------------------------|---|
| Correo e | electrónico: *                                                                                                    | Y |
| Introduc | e la nueva contraseña: *                                                                                                    | Ø |
| Confirm  | a la nueva contraseña; *                                                                                                    | Ø |
|          |                                                                                                    |   |

k. Ingresar a la pantalla principal de la Plataforma SIDEAS y digitar USUARIO y CONTRASEÑA. Dar clic en el botón de INICIO.

| a a Balka a bile                                                            | CORIERNO de<br>GUATEMALA<br>MINISTERIO DE<br>SALUD PÚBLICA Y<br>ASISTENCIA SOCIAL | E SIDEAS                     |
|-----------------------------------------------------------------------------|-----------------------------------------------------------------------------------|------------------------------|
| SISTEMA INTEGRAL DE SERVICIOS<br>DE AUTORIZACIONES SANITARIAS<br>- SIDEAS - | La gestores ∨                                                                     | Mis Empresas                 |
| DEPARTMENTO DE RODUCACIÓN Y CONTINOL<br>DE PRODUCTOS FARMACEUTICOS Y AFINES | Mis Empresas                                                                      | NIT o Nombre de la Empresa   |
| Iniciar Sesión<br>Inicia sesión en su cuenta                                | ➡PAGOS ¥                                                                          | NIT Nombre                   |
| - (MD)                                                                      | Boleta                                                                            | [No se encontraron empresas] |
| 10101010 🂼                                                                  | Listado                                                                           |                              |
|                                                                             | LNS                                                                               |                              |
| NAME DOM: COM                                                               | ≔solicitudes ∨                                                                    |                              |
| Valen a solicitar contramella temporal<br>collectante la contramella        | Listado                                                                           |                              |

# jjFelicidades, su usuario en la Plataforma SIDEAS fue creado con éxito!!

Recuerde, para ingresar una solicitud, el proceso de creación de perfil lo debe realizar la empresa, representante(s) legal(es) y el profesional o usuario que realizará trámites dentro de la Plataforma.

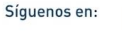

| ale Salar       | REGISTR      | O DE USUARIO I             | Código:       |                              |
|-----------------|--------------|----------------------------|---------------|------------------------------|
| And the second  | SEGURIDA     | AD Y ADMINISTE<br>GESTORES | RACIÓN DE     | F-JE-g-01                    |
| Unidad:         |              | Fecha de                   | Fecha próxima | Departamento:                |
| Jefatura DRCPFA |              | emisión:                   | revisión:     | DRCPFA                       |
| Versión:        | Sustituye a: | 19/01/2022                 | 19/01/2025    | Página:                      |
| 01-2023         | N/A          | 18/01/2023                 | 18/01/2025    | Página <b>8</b> de <b>22</b> |

# 2. INGRESO A PERFIL EN PLATAFORMA SIDEAS

# 2.1. Descripción:

Posterior al registro en la Plataforma SIDEAS (*ver páginas 2 a 7*), el usuario podrá acceder a su perfil, el cual desplegará funciones según los datos ingresados en el proceso de registro y según el rol de gestor realizado por la empresa (ver página 13).

# 2.2. Alcance:

Aplica a cualquier persona jurídica o individual, registrado en la plataforma SIDEAS, que requiera realizar trámites correspondientes al Departamento de Regulación y Control de Productos Farmacéuticos y Afines -DRCPFA-.

# 2.3. Procedimiento:

a. Acceder al sitio web de la Plataforma SIDEAS mediante el siguiente enlace:

# https://sideas.mspas.gob.gt/sideas/

b. Al ingresar, se desplegará la siguiente pantalla. Ingresar NIT y CONTRASEÑA. Dar clic en el botón "Inicio". Se desplegará pantalla principal del perfil.

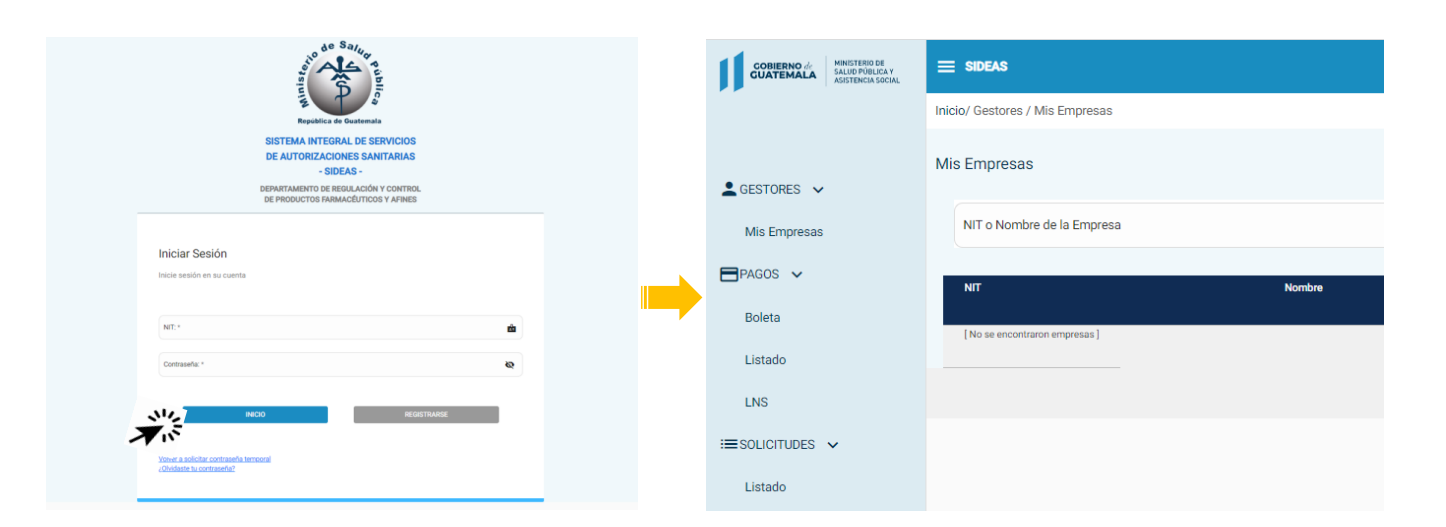

•

| o de Saller            | REGISTRO DE USUARIO EXTERNO, |                            |               | Código:                      |
|------------------------|------------------------------|----------------------------|---------------|------------------------------|
| erented as a base main | SEGURIDA                     | AD Y ADMINISTE<br>GESTORES | RACIÓN DE     | F-JE-g-01                    |
| Unidad:                |                              | Fecha de                   | Fecha próxima | Departamento:                |
| Jefatura DRCPFA        |                              | emisión: revisión:         | DRCPFA        |                              |
| Versión:               | Sustituye a:                 | 19/01/2022                 | 19/01/2025    | Página:                      |
| 01-2023                | N/A                          | 18/01/2023                 | 18/01/2025    | Página <b>9</b> de <b>22</b> |

# 3. EDITAR PERFIL

# 3.1. Descripción:

El usuario podrá acceder a su perfil, consultar y modificar datos propios dentro de la Plataforma SIDEAS.

#### 3.2. Alcance:

Aplica a cualquier persona jurídica o individual, registrado en la plataforma SIDEAS.

# 3.3. Procedimiento:

a. Una vez ingresado al sistema de Plataforma SIDEAS y desplegado el perfil, al dar clic en la flecha, podrá visualizar en la parte superior derecha la siguiente ventana.

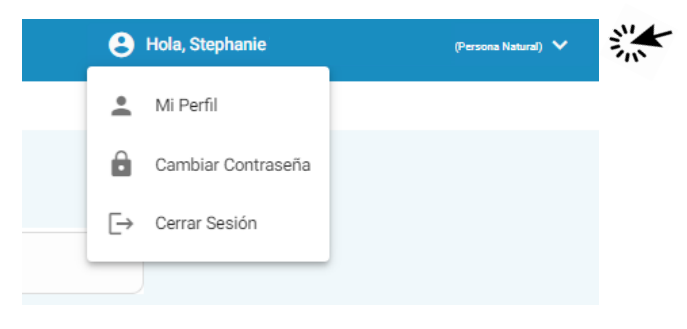

b. Dar clic en "Mi Perfil" para que el sistema despliegue los siguientes datos:

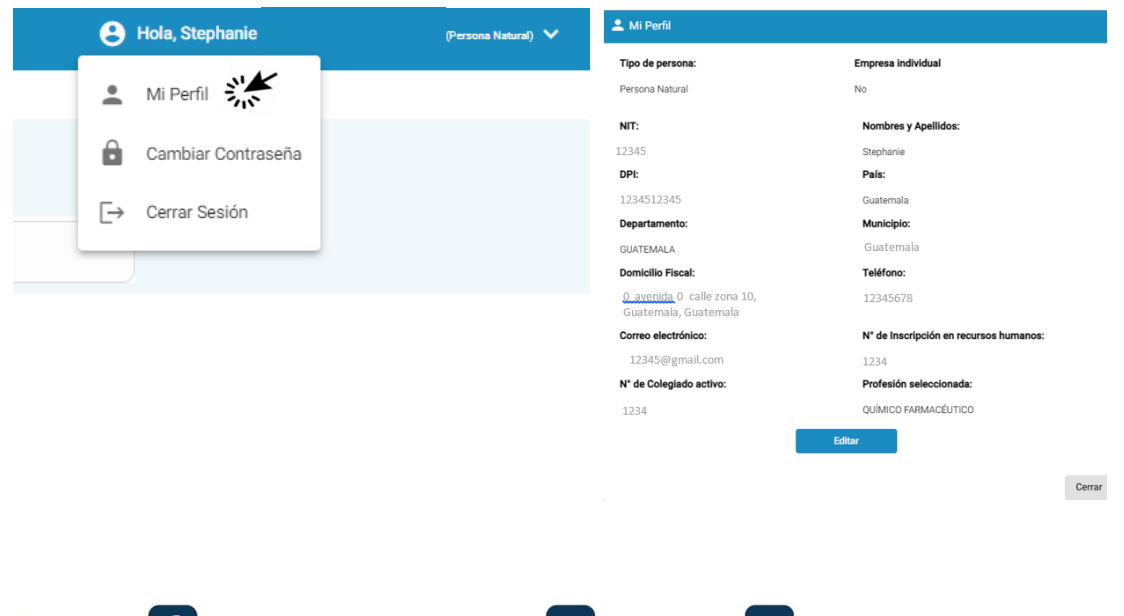

| REGIST                 |              | D DE USUARIO EXTERNO,      |               | Código:                       |
|------------------------|--------------|----------------------------|---------------|-------------------------------|
| erented as a base main | SEGURIDA     | AD Y ADMINISTE<br>GESTORES | RACIÓN DE     | F-JE-g-01                     |
| Unidad:                |              | Fecha de                   | Fecha próxima | Departamento:                 |
| Jefatura DRCPFA        |              | emisión:                   | revisión:     | DRCPFA                        |
| Versión:               | Sustituye a: | 19/01/2022                 | 19/01/2025    | Página:                       |
| 01-2023                | N/A          | 18/01/2023                 | 18/01/2025    | Página <b>10</b> de <b>22</b> |

c. En la pantalla pueden consultarse los datos ingresados. En caso desee cambiar alguno, dar clic en "editar".

| Tipo de persona:                                          | Empresa individual                     |  |
|-----------------------------------------------------------|----------------------------------------|--|
| Persona Natural                                           | No                                     |  |
| NIT:                                                      | Nombres y Apellidos:                   |  |
| 12345                                                     | Stephanie                              |  |
| DPI:                                                      | País:                                  |  |
| 1234512345                                                | Guatemala                              |  |
| Departamento:                                             | Municipio:                             |  |
| GUATEMALA                                                 | Guatemala                              |  |
| Domicilio Fiscal:                                         | Teléfono:                              |  |
| <u>0 avenida</u> 0 calle zona 10,<br>Guatemala, Guatemala | 12345678                               |  |
| Correo electrónico:                                       | N* de Inscripción en recursos humanos: |  |
| 12345@gmail.com                                           | 1234                                   |  |
| N° de Colegiado activo:                                   | Profesión seleccionada:                |  |
| 1234                                                      | QUÍMICO FARMACÉUTICO                   |  |
|                                                           | Editar                                 |  |

- Las personas naturales únicamente podrán modificar los siguientes datos: Teléfono, correo electrónico, número de inscripción en recursos humanos, número de colegiado activo y profesión.
- Las empresas únicamente podrán modificar: teléfono y correo electrónico.
- d. Al finalizar la modificación de los datos, verificar que la información sea la correcta y dar clic en "Actualizar Perfil "

| Nombres y Apellidos:                               |                           |       |
|----------------------------------------------------|---------------------------|-------|
| Stephanie Waleska Donis Herrarte                   |                           |       |
| DPI:                                               | Seleccione país:          |       |
| 2612601460101                                      | Guatemala                 | Ψ     |
| Seleccione departamento:                           | Seleccione município:     |       |
| GUATEMALA                                          | MIXCO                     | *     |
| Domicilio Fiscal:                                  |                           |       |
| 14 avenida A 1-20 Urbanización Gonzalez zona 2 Mix | co Guatemala              | 11    |
| -Teléfono: *                                       | -Correo electrónico: *    |       |
| 46945343                                           | stephdonis22@gmail.com    |       |
| N° de Inscripción en recursos humanos: *           | N° de Colegiado activo: * |       |
| 70722 🗌 N/A                                        | 5516                      | □ N/A |
| Seleccione profesión: *                            |                           |       |
| QUÍMICO FARMACÉUTICO * 🗌 N/A                       |                           |       |

| o de Salur                  | REGISTRO DE USUARIO EXTERNO, |                            |               | Código:                       |
|-----------------------------|------------------------------|----------------------------|---------------|-------------------------------|
| regulation at Redetermation | SEGURIDA                     | AD Y ADMINISTE<br>GESTORES | ración de     | F-JE-g-01                     |
| Unidad:                     |                              | Fecha de                   | Fecha próxima | Departamento:                 |
| Jefatura DRCPFA             |                              | emisión:                   | revisión:     | DRCPFA                        |
| Versión:                    | Sustituye a:                 | 19/01/2022                 | 19/01/2025    | Página:                       |
| 01-2023                     | N/A                          | 18/01/2023                 | 18/01/2025    | Página <b>11</b> de <b>22</b> |

# 4. CAMBIO DE CONTRASEÑA

# 4.1. Descripción:

El usuario podrá acceder a su perfil y modificar la contraseña, temporal o definitiva, para el ingreso a la Plataforma SIDEAS.

# 4.2. Alcance:

Aplica a cualquier persona jurídica o individual, registrado en la plataforma SIDEAS, que ingrese con contraseña temporal o requiera modificar su contraseña.

#### 4.3. Procedimiento:

a. Una vez ingresado al sistema de Plataforma SIDEAS y desplegado el perfil, al dar clic en la flecha, podrá visualizar en la parte superior derecha la siguiente ventana.

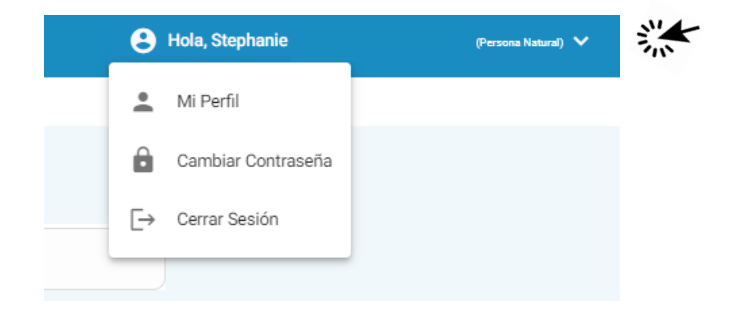

b. Dar clic en "Cambiar Contraseña" para que el sistema despliegue los siguientes datos:

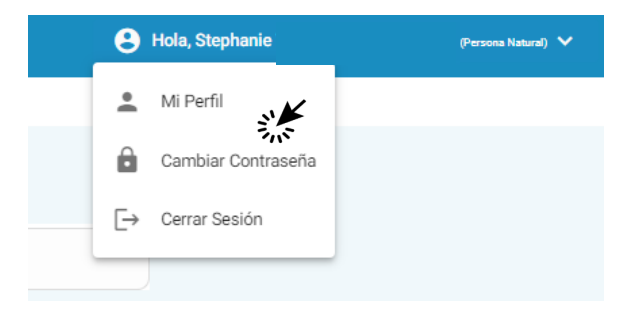

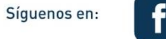

| 0 60 Salug             | REGISTRO DE USUARIO EXTERNO, |                            |               | Código:                       |
|------------------------|------------------------------|----------------------------|---------------|-------------------------------|
| Va gutera de Basterada | SEGURIDA                     | AD Y ADMINISTE<br>GESTORES | RACIÓN DE     | F-JE-g-01                     |
| Unidad:                |                              | Fecha de                   | Fecha próxima | Departamento:                 |
| Jefatura DRCPFA        |                              | emisión:                   | revisión:     | DRCPFA                        |
| Versión:               | Sustituye a:                 | 19/01/2022                 | 19/01/2025    | Página:                       |
| 01-2023                | N/A                          | 18/01/2023                 | 18/01/2025    | Página <b>12</b> de <b>22</b> |

c. Introducir correo electrónico y contraseña (2 veces). Posteriormente dar clic en "Cambiar Contraseña" y el sistema actualizará la clave con la recién ingresada.

d. El sistema lo retornará a la pantalla principal del sistema. Para ver el proceso de ingreso ver página 8.

| Republics de Goutemaia<br>SISTEMA INTEGRAL DE SERVICIOS<br>DE JUTORIZZCIONES SANTARIAS<br>- SIDEAS -<br>DEIPARTABIÉNCIO E MERLACIÓN Y CANTROL<br>DE PRICIALISTO DE MERLACIÓN Y CANTROL |   |
|----------------------------------------------------------------------------------------------------|---|
| Iniciar Sesión<br>Inicie sesión en su cuenta                                                                                                    |   |
|                                                                                                    | ŵ |
| NT: *                                                                                                    |   |
| NT: *<br>Contrauella: *                                                                                                    | 8 |

| o de Salur              | REGISTRO DE USUARIO EXTERNO, |                            |               | Código:                       |
|-------------------------|------------------------------|----------------------------|---------------|-------------------------------|
| erepektere e. buterende | SEGURIDA                     | AD Y ADMINISTE<br>GESTORES | RACIÓN DE     | F-JE-g-01                     |
| Unidad:                 |                              | Fecha de                   | Fecha próxima | Departamento:                 |
| Jefatura DRCPFA         |                              | emisión:                   | revisión:     | DRCPFA                        |
| Versión:                | Sustituye a:                 | 19/01/2022                 | 19/01/2025    | Página:                       |
| 01-2023                 | N/A                          | 18/01/2023                 | 18/01/2025    | Página <b>13</b> de <b>22</b> |

#### 5. GESTORES

# 5.1 Descripción:

Las empresas podrán agregar o eliminar gestores. Dentro de SIDEAS, un gestor es cualquier usuario (persona natural) que realice trámites para otro usuario empresa o empresa individual.

# 5.2 Alcance:

Aplica a cualquier usuario que se haya registrado como empresa o empresa individual y que requiera agregar gestores para realizar sus trámites. No aplica para usuarios registrados como personas naturales que no sean empresas individuales.

# 5.3 Procedimiento:

Una vez realizado el ingreso al sistema (*ver página 8*), SIDEAS desplegará la siguiente pantalla cuando corresponda a una EMPRESA. En el caso de personas naturales registradas como empresa individual, deberá acceder a esta pantalla desde el menú principal del sistema.

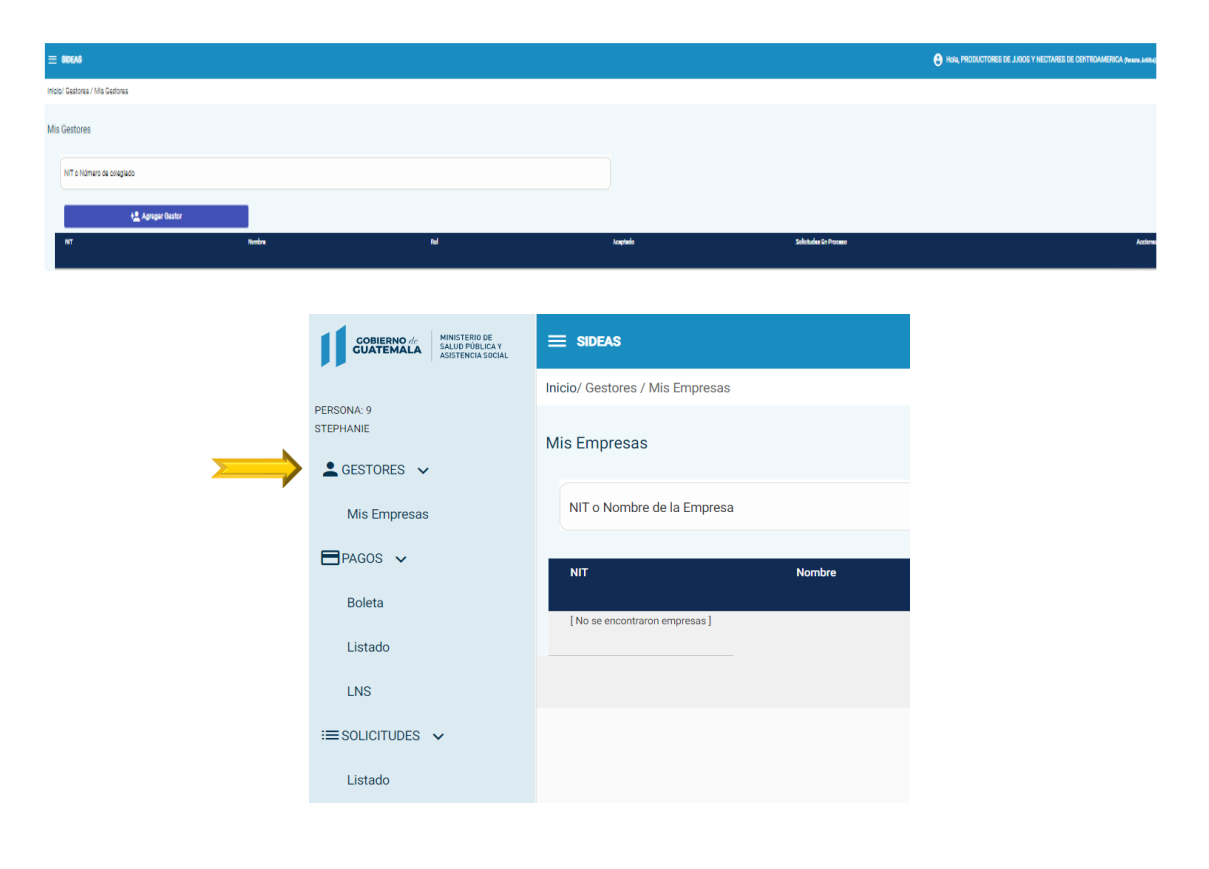

f

| o de Salua      | REGISTRO DE USUARIO EXTERNO, |                            |               | Código:                       |
|-----------------|------------------------------|----------------------------|---------------|-------------------------------|
| South Streemake | SEGURIDA                     | AD Y ADMINISTE<br>GESTORES | RACIÓN DE     | F-JE-g-01                     |
| Unidad:         |                              | Fecha de                   | Fecha próxima | Departamento:                 |
| Jefatura DRCPFA |                              | emisión:                   | revisión:     | DRCPFA                        |
| Versión:        | Sustituye a:                 | 19/01/2022                 | 19/01/2025    | Página:                       |
| 01-2023         | N/A                          | 18/01/2023                 | 18/01/2025    | Página <b>14</b> de <b>22</b> |

#### a. AGREGAR GESTOR:

i) Si la empresa desea agregar un gestor, deberá ingresar en el buscador el número de colegiado activo o número de NIT. Dar clic en "agregar Gestor".

|                  | ∃ SIDEAS                      |               |     |          | 😫 Hola,                | (Persona Jurídica) 🗸 |
|------------------|-------------------------------|---------------|-----|----------|------------------------|----------------------|
| In               | icio/ Gestores / Mis Gestores |               |     |          |                        |                      |
| N                | lis Gestores                  |               |     |          |                        |                      |
| $\left( \right)$ | NIT o Número de colegiado     | $\rightarrow$ |     |          |                        |                      |
|                  | + Agregar Gestor              | Í             |     |          |                        |                      |
|                  | NIT                           | Nombre        | Rol | Aceptado | Solicitudes En Proceso | Acciones             |

- Para que la empresa pueda agregar al gestor, este deberá crear previamente su perfil dentro de la plataforma SIDEAS. En caso no cuente con perfil creado, ver página 2.
- ii) Posterior a hacer clic al botón "agregar gestor", aparecerá la siguiente pantalla.

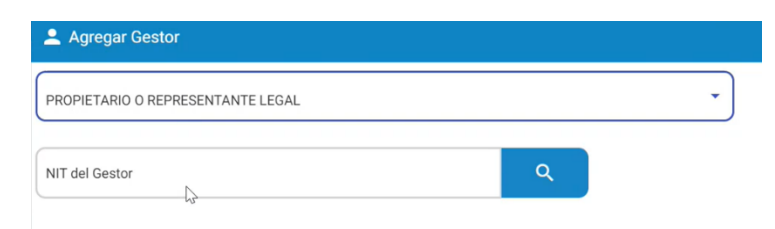

 iii) Para agregar al gestor, deberá primero elegir que rol tendrá dentro de su empresa y dentro de SIDEAS (*representante legal, director técnico, profesional químico farmacéutico, genérico*).

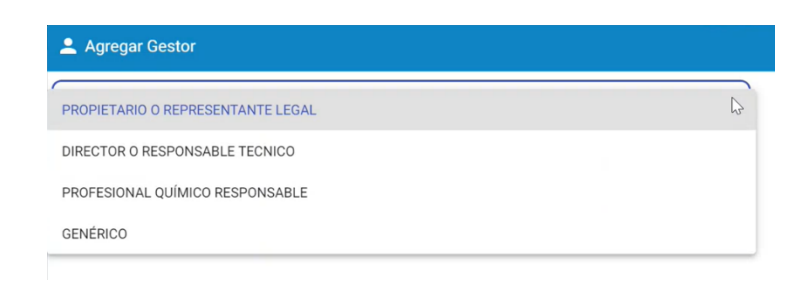

| o de Salur            | REGISTRO DE USUARIO EXTERNO, |                            |               | Código:                       |
|-----------------------|------------------------------|----------------------------|---------------|-------------------------------|
| Securities & Barrente | SEGURIDA                     | AD Y ADMINISTE<br>GESTORES | RACIÓN DE     | F-JE-g-01                     |
| Unidad:               |                              | Fecha de                   | Fecha próxima | Departamento:                 |
| Jefatura DRCPFA       |                              | emisión:                   | revisión:     | DRCPFA                        |
| Versión:              | Sustituye a:                 | 19/01/2022                 | 19/01/2025    | Página:                       |
| 01-2023               | N/A                          | 18/01/2023                 | 18/01/2025    | Página <b>15</b> de <b>22</b> |

 iv) Luego de ingresar el rol y el NIT del gestor, presionar el botón de búsqueda. Si el NIT ingresado pertenece a un usuario (persona natural) el cual cuente con perfil dentro de la plataforma SIDEAS, aparecerán sus datos en la siguiente pantalla:

| Tipo de persona:  | Empresa individual    |  |
|-------------------|-----------------------|--|
| Persona Natural   | No                    |  |
| NIT:              | Nombres y Apellidos:  |  |
| DPI:              | País:                 |  |
|                   | Guatemala             |  |
| Departamento:     | Municipio:            |  |
| GUATEMALA         | GUATEMALA             |  |
| Domicilio Fiscal: | Teléfono:             |  |
|                   |                       |  |
|                   | Agregar Gestor Cerrar |  |

- v) Presionar el botón "agregar gestor" para agregarlo a la lista.
  - Esta acción genera un correo electrónico al gestor, el cual podrá encontrarlo en su bandeja de entrada, notificándole que ha sido agregado como gestor a la empresa. El gestor puede aceptar o rechazar la asociación en la opción de "empresas", disponible únicamente para personas naturales (ver página 17)
  - Mientras el gestor no acepte la asociación, esta aparecerá como Pendiente.

| ≡ SIDEAS                        |        |                                      |           |                     | Notificación                  |
|---------------------------------|--------|--------------------------------------|-----------|---------------------|-------------------------------|
| Inicio/ Gestores / Mis Gestores |        |                                      |           | Ľ                   | Gestor agregado exitosamente. |
| Mis Gestores                    |        |                                      |           |                     |                               |
| NIT o Número de colegiado       |        |                                      |           |                     |                               |
| + Agregar Gestor                |        |                                      |           |                     |                               |
| NIT                             | Nombre | Rol                                  | Aceptado  | Solicitudes En Proc | eso Acciones                  |
|                                 |        | PROPIETARIO O REPRESENTANTE<br>LEGAL | Pendiente | 0                   | <b>(a)</b>                    |

•

| o de Salur            | REGISTRO DE USUARIO EXTERNO, |                            |               | Código:                       |
|-----------------------|------------------------------|----------------------------|---------------|-------------------------------|
| Securities & Barrente | SEGURIDA                     | AD Y ADMINISTE<br>GESTORES | RACIÓN DE     | F-JE-g-01                     |
| Unidad:               |                              | Fecha de                   | Fecha próxima | Departamento:                 |
| Jefatura DRCPFA       |                              | emisión:                   | revisión:     | DRCPFA                        |
| Versión:              | Sustituye a:                 | 19/01/2022                 | 19/01/2025    | Página:                       |
| 01-2023               | N/A                          | 18/01/2023                 | 18/01/2025    | Página <b>16</b> de <b>22</b> |

- vi) Una vez el gestor acepte la asociación, esta aparecerá con SI en la columna Aceptado.
  - Un mismo gestor puede agregarse varias veces con diferentes roles, pero no con el mismo rol.
    - Una empresa debe tener un gestor con rol de Director o Responsable Técnico.
    - Una empresa puede tener varios gestores con el rol de Representantes Legales.
    - Una empresa puede tener varios gestores con rol de Profesional Responsable.
    - Una empresa puede tener varios gestores con el rol de usuario genérico.

#### b. BUSCAR GESTOR:

i) Puede buscarse un gestor ingresando su número de NIT o colegiado activo en el control de búsqueda.

| ≡ sideas                        |        |     |          | e Hola,                | a Jurídica) 🗸 |
|---------------------------------|--------|-----|----------|------------------------|---------------|
| Inicio/ Gestores / Mis Gestores |        |     |          |                        |               |
| Mis Gestores                    |        |     |          |                        |               |
| NIT o Número de colegiado       |        |     |          |                        |               |
| + Agregar Gestor                |        |     |          |                        |               |
| NIT                             | Nombre | Rol | Aceptado | Solicitudes En Proceso | Acciones      |

#### c. CONSULTA DE GESTOR:

- i) En la tabla aparecerán los gestores asociados a la empresa.
- ii) Para cada gestor asociado, se puede consultar su perfil con el icono "consulta", en la cual se desplegará su información. La empresa únicamente podrá consultar datos, la modificación de la información solamente el gestor lo puede realizar desde su perfil (ver página 9).

|                |                                                                      |                                                                                                    |                                                                                                    | 21                                                                                                    |
|----------------|----------------------------------------------------------------------|----------------------------------------------------------------------------------------------------|----------------------------------------------------------------------------------------------------|----------------------------------------------------------------------------------------------------|
| Norbe          | Ral                                                                  | Acaptado                                                                                                    | Salicitudes D: Process                                                                                                    | Accional                                                                                                    |
| ಲಸಿವ್, ಪುರಸಿವ್ | DIRECTOR DIREPOILSABLE TROVICO                                       |                                                                                                    | 0                                                                                                    | 00                                                                                                    |
| CALS, COCALS   | sanúnco                                                              | 2                                                                                                    | •                                                                                                    | 00                                                                                                    |
| ting strang    | DEDICTATION DEPTENDICTATE LOCAL                                      | •                                                                                                    |                                                                                                    | 00                                                                                                    |
| 0825,000825    | PROFESSIONAL DOWNER REPORTED                                         | 2                                                                                                    | 5                                                                                                    | 00                                                                                                    |
|                | ente<br>Della consta<br>Della consta<br>Della consta<br>Della consta | Number     M       Suid, 2004/2     Suit 2004/2       Suid, 2004/2     Suit 2004/2       Suid, 2004/2     Suit 2004/2       Suid, 2004/2     Suit 2004/2       Suid, 2004/2     Suit 2004/2       Suid, 2004/2     Suit 2004/2 | Notion     Nation     Austral       CALIS, COLLISE     CRETORS 2007/05/12/TO/CC     S       CALIS, COLLISE     SHORD     S       CALIS, COLLISE     SHORD     S       CALIS, COLLISE     SHORD     S       CALIS, COLLISE     SHORD     S       CALIS, COLLISE     SHORD     S       CALIS, COLLISE     SHORD     S | Notes     Nation     Solidade Stream       Solidade Codadad     Signate Stream Stream |

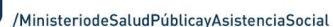

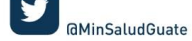

| o de Salur             | REGISTRO DE USUARIO EXTERNO, |                            |            | Código:                       |
|------------------------|------------------------------|----------------------------|------------|-------------------------------|
| An and a second second | SEGURIDA                     | AD Y ADMINISTE<br>GESTORES | F-JE-g-01  |                               |
| Unida                  | ad:                          | : Fecha de Fecha próxima   |            | Departamento:                 |
| Jefatura D             | DRCPFA                       | emisión: revisión:         |            | DRCPFA                        |
| Versión:               | Sustituye a:                 | 19/01/2022                 | 19/01/2025 | Página:                       |
| 01-2023                | N/A                          | 18/01/2023 18/01/2025      |            | Página <b>17</b> de <b>22</b> |

| 💄 Mi Perfil                                               |                                        |
|-----------------------------------------------------------|----------------------------------------|
| Tipo de persona:                                          | Empresa individual                     |
| Persona Natural                                           | No                                     |
| NIT:                                                      | Nombres y Apellidos:                   |
| 12345                                                     | Stephanie                              |
| DPI:                                                      | País:                                  |
| 1234512345                                                | Guatemala                              |
| Departamento:                                             | Municipio:                             |
| GUATEMALA                                                 | Guatemala                              |
| Domicilio Fiscal:                                         | Teléfono:                              |
| <u>0 avenida</u> 0 calle zona 10,<br>Guatemala, Guatemala | 12345678                               |
| Correo electrónico:                                       | N° de Inscripción en recursos humanos: |
| 12345@gmail.com                                           | 1234                                   |
| N° de Colegiado activo:                                   | Profesión seleccionada:                |
| 1234                                                      | QUÍMICO FARMACÉUTICO                   |

# d. ACEPTAR ROL DE GESTOR

Ingresar al apartado "Mis Empresas" y dar clic en el botón 📀 i)

| Ais Empresas       |         |                    |     |          |
|--------------------|---------|--------------------|-----|----------|
| NIT o Nombre de la | Empresa |                    |     |          |
|                    |         |                    |     |          |
| NIT                | Nombre  | Empresa Individual | Rol | Acciones |
| NIT                | Nombre  | Empresa Individual | Rol | Acciones |

ii) Se desplegará la siguiente pantalla. El gestor deberá dar clic en "aceptar" para aceptará la solicitud.

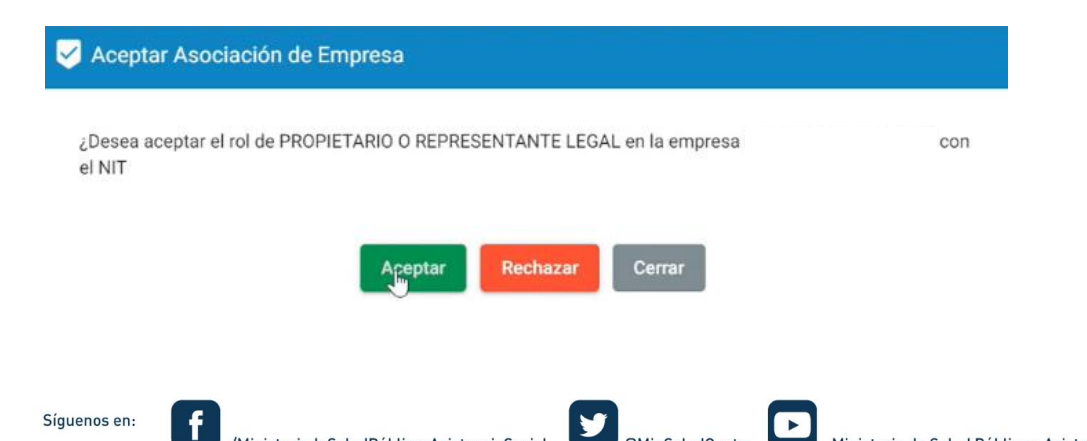

| o de Salur           | REGISTRO DE USUARIO EXTERNO, |                            |            | Código:                       |
|----------------------|------------------------------|----------------------------|------------|-------------------------------|
| eccelhau e. Budemain | SEGURIDA                     | AD Y ADMINISTE<br>GESTORES | RACIÓN DE  | F-JE-g-01                     |
| Unida                | ad:                          | Fecha de Fecha próxima     |            | Departamento:                 |
| Jefatura D           | ORCPFA                       | emisión: revisión:         |            | DRCPFA                        |
| Versión:             | Sustituye a:                 | 19/01/2022                 | 19/01/2025 | Página:                       |
| 01-2023              | N/A                          | 18/01/2023 18/01/2025      |            | Página <b>18</b> de <b>22</b> |

 iii) En el caso el gestor haga clic en "aceptar" el rol, se desplegará la siguiente pantalla y se habilitará el botón de "acciones" y el gestor podrá realizar trámites a nombre de la empresa. Para más información del ingreso de solicitudes, consultar guía correspondiente.

| ≡ sideas                     |        |                    | Notificació                       | in<br>presa aceptado exitosamente |
|------------------------------|--------|--------------------|-----------------------------------|-----------------------------------|
| Inicio/ Gestores / Mis Empre | esas   |                    |                                   |                                   |
| Mis Empresas                 |        |                    |                                   |                                   |
| NIT o Nombre de la Emp       | oresa  |                    |                                   |                                   |
| NIT                          | Nombre | Empresa Individual | Rol                               | Acciones                          |
|                              |        | No                 | PROPIETARIO O REPRESENTANTE LEGAL | •                                 |
|                              |        | ß                  | Registros por página: 25 👻        | 1-1 de 1  < < > >                 |

- iv) Posterior a aceptar el rol, el sistema indicará en el perfil del gestor, el nombre de la empresa y el rol asignado.
- v) Si el gestor tiene asociaciones pendientes de aprobar, le aparecerán con el icono 💟

| Mis Empresas               |                                                  |                 |                                    |                                               |
|----------------------------|--------------------------------------------------|-----------------|------------------------------------|-----------------------------------------------|
| NIT o Nombre de la Empresa |                                                  |                 |                                    |                                               |
| N.                         | Redes                                            | Supras induited | ~                                  | Actimus                                       |
| 0.830377                   | PRODUCTORES DE JUGOS Y NECTARES DE CENTROANERICA | ta .            | DIRECTOR O RESPONSABLE TISONCO     | $\bigcirc$                                    |
| 0122217                    | PRODUCTORES DE JUGOS Y NECTARES DE CEMTROMNERICA | 10              | PROFESSION OR REPEATE VIEW FE LEAK | •                                             |
| 01222377                   | PRODUCTORES DE JUGOS Y NECTARES DE CENTROMNERICA | 14              | REPERSION, ONNO REPORTED           | 0                                             |
| C1822377                   | PRODUCTORES DE JUGOS Y NECTARES DE CENTROAMERICA | Ne .            | savijaco                           | 0                                             |
|                            |                                                  |                 |                                    | Replaces per págines 25 🖛 1-4 dis 4   < < > > |

#### e. RECHAZAR ROL DE GESTOR

i) 🔹 Ingresar al apartado "Mis Empresas" y dar clic en el botón 💟

| Inicio/ Gestores / Mis Emp | presas |                    |                                          |          |
|----------------------------|--------|--------------------|------------------------------------------|----------|
| Mis Empresas               |        |                    |                                          |          |
| NIT o Nombre de la En      | npresa |                    |                                          |          |
|                            |        |                    |                                          |          |
| NIT                        | Nombre | Empresa Individual | Rol                                      | Acciones |
| NIT                        | Nombre | Empresa Individual | Rol<br>PROPIETARIO O REPRESENTANTE LEGAL | Acciones |

| o de Salur      | REGISTRO DE USUARIO EXTERNO, |                            |            | Código:                       |
|-----------------|------------------------------|----------------------------|------------|-------------------------------|
| South Streemake | SEGURIDA                     | AD Y ADMINISTE<br>GESTORES | ración de  | F-JE-g-01                     |
| Unida           | ad:                          | Fecha de Fecha próxima     |            | Departamento:                 |
| Jefatura D      | RCPFA                        | emisión: revisión:         |            | DRCPFA                        |
| Versión:        | Sustituye a:                 | 19/01/2022                 | 19/01/2025 | Página:                       |
| 01-2023         | N/A                          | 18/01/2023 18/01/2025      |            | Página <b>19</b> de <b>22</b> |

ii) Se desplegará la siguiente pantalla. El gestor deberá dar clic en "rechazar" para declinar la solicitud.

| Aceptar Asociación de Empresa                                                      |     |
|------------------------------------------------------------------------------------|-----|
| ¿Desea aceptar el rol de PROPIETARIO O REPRESENTANTE LEGAL en la empresa<br>el NIT | con |
| Aceptar Rechazar Cerrar                                                            |     |
| ₹ <b>K</b>                                                                         |     |

iii) al presionar "Rechazar", la asociación será eliminada de la tabla. La empresa puede realizar otra asociación posteriormente sin problema.

#### f. DESASOCIAR UN GESTOR

i) Para quitar o desasociar un gestor, debe dar clic al icono de desasociación.

|          |                    |                                    |          |                        |                                        | •        |
|----------|--------------------|------------------------------------|----------|------------------------|----------------------------------------|----------|
| NT       | Nombra             | M                                  | Acaptada | Solicitudes En Proceso |                                        | Acclores |
| 22062160 | CHRUDS, ICO CHRUDS | DIRECTOR O RESPONSHALLE TRONICO    | 2        | 0                      |                                        |          |
| 22862164 | CHRUDS, ICO CHRUDS | canánco                            | 2        |                        |                                        | 00       |
| 2282"61  | CARLOS, ICO CARLOS | PROPIETARIO O REPRESENTAVITE LESA. |          | •                      |                                        | 0        |
| 22862161 | CARLOS, ICO CARLOS | PROFESIONAL QUÍNICO RESPONSABLE    | 2        | •                      |                                        | 00       |
|          |                    |                                    |          |                        | Registres per págine: 25 - 1-6de 6   ( | ( ( )    |

ii) Al presionar el icono, aparece la siguiente ventana donde se debe escribir la razón de la desasociación (corrección de error, renuncia, entre otras causas)

| RLOS , ICO CARLOS con el NIT 32860<br>a empresa? | 2164, asociado con el roi DIRECTOR O            |
|--------------------------------------------------|-------------------------------------------------|
|                                                  |                                                 |
|                                                  | 11                                              |
|                                                  |                                                 |
|                                                  | RLOS , IOD CARLOS con el NIT 3286<br>a empresa? |

•

| o de Salur              | REGISTRO DE USUARIO EXTERNO,<br>SEGURIDAD Y ADMINISTRACIÓN DE<br>GESTORES |                                              |               | Código:                       |
|-------------------------|---------------------------------------------------------------------------|----------------------------------------------|---------------|-------------------------------|
| Sequence of their mails |                                                                           |                                              |               | F-JE-g-01                     |
| Unidad:                 |                                                                           | Fecha de Fecha próxima<br>emisión: revisión: | Departamento: |                               |
| Jefatura DRCPFA         |                                                                           |                                              | DRCPFA        |                               |
| Versión:                | Sustituye a:                                                              | 19/01/2022                                   | 19/01/2025    | Página:                       |
| 01-2023                 | N/A                                                                       | 18/01/2023                                   | 18/01/2025    | Página <b>20</b> de <b>22</b> |

iii) Al presionar el botón "Desasociar" la acción habrá sido completada

- Si desasocia un gestor con el rol de Director Técnico, el sistema le notificará que debe asociar un nuevo Director Técnico, de lo contrario, ningún gestor podrá realizar ningún trámite a nombre de la empresa.
- Si el icono de desasociar <sup>So</sup> no aparece para alguno de los gestores en la tabla, significa que este gestor ha realizado trámites a nombre de la empresa y dichos trámites aún están en proceso. Por esa razón dicho gestor NO puede ser desasociado hasta que sus trámites finalicen ya sea con aprobación o rechazo.

# g. CONSIDERACIONES A TOMAR EN CUENTA PARA GESTORES

- i) El usuario tipo empresa y el usuario representante legal de dicha empresa, podrán visualizar los trámites que realice el Director Técnico y sus profesionales responsables asociados.
- Los usuarios, Director Técnico y Profesional responsable, podrán visualizar únicamente los trámites realizados para la empresa.
- iii) Solamente el usuario tipo empresa podrá asociar usuarios gestores.
- iv) La empresa únicamente podrá realizar trámites si cuenta con Director Técnico.
- v) Es permitido en SIDEAS que un mismo usuario tenga distintos roles dentro de la misma empresa. Para cada caso, el usuario de empresa deberá asociar a cada gestor.
- vi) Tanto las empresas como los gestores podrán realizar el pago de aranceles según el trámite correspondiente. Sin embargo, las empresas no podrán iniciar los trámites, únicamente los gestores.

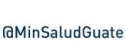

| o de Saluy                | REGISTRO DE USUARIO EXTERNO,<br>SEGURIDAD Y ADMINISTRACIÓN DE<br>GESTORES |                        |            | Código:                       |  |
|---------------------------|---------------------------------------------------------------------------|------------------------|------------|-------------------------------|--|
| A Remaining of Basermatic |                                                                           |                        |            | F-JE-g-01                     |  |
| Unidad:                   |                                                                           | Fecha de Fecha próxima |            | Departamento:                 |  |
| Jefatura DRCPFA           |                                                                           | emisión: revisión:     | DRCPFA     |                               |  |
| Versión:                  | Sustituye a:                                                              | 19/01/2022             | 19/01/2025 | Página:                       |  |
| 01-2023                   | N/A                                                                       | 18/01/2023             | 18/01/2025 | Página <b>21</b> de <b>22</b> |  |

#### 6. GESTORES CON DIFERENTES EMPRESAS

#### 6.1. Descripción:

Un usuario (persona natural) puede realizar distintos trámites para distintos usuarios empresas o empresa individual.

#### 6.2. Alcance

Aplica a cualquier usuario que se haya registrado como persona natural, que necesite realizar consultas o trámites a las empresas asociadas.

#### 6.3. Procedimiento

a. Ingresar al sistema de Plataforma SIDEAS (ver página 8)

|                                              | SISTEMA INTEGRAL DE SERVICIOS<br>DE AUTORIZACIONES SANITARIAS<br>- SIDEAS -<br>DEPARTAMENTO DE REGULACIÓN Y CONTROL |   |
|----------------------------------------------|----------------------------------------------------------------------------------------------------|---|
|                                              | DE PRODUCTOS FARMACÉUTICOS Y AFINES                                                                                 |   |
| Iniciar Sesión<br>Inicie sesión en su cuenta |                                                                                                    |   |
| NEL*                                         |                                                                                                    | â |
| Contrapeña: *                                |                                                                                                    | ۹ |
|                                              |                                                                                                    |   |

b. Dar clic en "Mis Empresas" y se desplegará la siguiente pantalla.

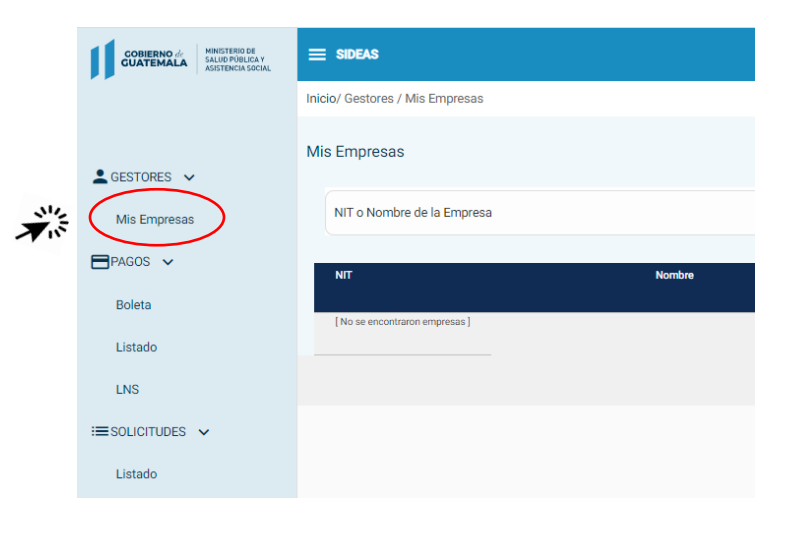

Síguenos en:

| o de Salur           | REGISTRO DE USUARIO EXTERNO, |                                              |               | Código:                       |
|----------------------|------------------------------|----------------------------------------------|---------------|-------------------------------|
| va outre de Basemaia | SEGURIDA                     | AD Y ADMINISTE<br>GESTORES                   | RACIÓN DE     | F-JE-g-01                     |
| Unidad:              |                              | Fecha de Fecha próxima<br>emisión: revisión: | Departamento: |                               |
| Jefatura DRCPFA      |                              |                                              | DRCPFA        |                               |
| Versión:             | Sustituye a:                 | 19/01/2022                                   | 19/01/2025    | Página:                       |
| 01-2023              | N/A                          | 18/01/2023                                   | 18/01/2025    | Página <b>22</b> de <b>22</b> |

c. Dar clic en el botón de "acciones" de la empresa a la cual usted desee realizar un trámite o consultar estatus de un trámite.

| e sideas                  |         | Notificación       |                                   |                                       |  |
|---------------------------|---------|--------------------|-----------------------------------|---------------------------------------|--|
| Inicio/ Gestores / Mis Em | ipresas |                    | Kueren                            | Koi en empresa aceptado exitosamente. |  |
| Mis Empresas              |         |                    |                                   |                                       |  |
| NIT o Nombre de la E      | mpresa  |                    |                                   |                                       |  |
| NIT                       | Nombre  | Empresa Individual | Rol                               | Acciones                              |  |
|                           |         | No                 | PROPIETARIO O REPRESENTANTE LEGAL | $\bigcirc$                            |  |
|                           |         | 6                  | Registros por página: 25 💌        | 1-1de1  < < > >                       |  |

- d. Repetir los pasos indicados en literales *b* y *c* para cambiar de empresa.
- e. En caso desee realizar un trámite a nombre personal, sin estar asociado a ninguna empresa, presione el icono <sup>2</sup>.

| CORRENO<br>GUATEMALA HISTORICAN<br>HISTORICAN                                                                      | = SIDEAS                        |                                                  |                    |                                  | 😌 Hola, CARLOS, ICO CARLOS personalizant) 🗸 |
|----------------------------------------------------------------------------------------------------|---------------------------------|--------------------------------------------------|--------------------|----------------------------------|---------------------------------------------|
|                                                                                                    | Inicio/ Gestores / Mis Empresas |                                                  |                    |                                  |                                             |
| GESTOR EMPRESA, (1930377<br>PRODUCTORES DE JUGOS Y NECTARES DE<br>CENTROAVERICA<br>DIRECTOR O RESPONSIBILE TECNICO | Mis Empresas                    |                                                  |                    |                                  | $\frown$                                    |
| 🛓 GESTORES 🐱                                                                                                    | NIT o Nombre de la Empresa      |                                                  |                    |                                  | ( 🙆 )                                       |
| Mis Empreses                                                                                                    |                                 |                                                  |                    |                                  |                                             |
| EPAGOS ~                                                                                                    | NT                              | Nombre                                           | Empresa individual | ad                               | Acciones                                    |
| Boleta                                                                                                    | 41830377                        | PRODUCTORES DE JUGOS Y NECTARES DE CENTROANERICA | No                 | DIRECTOR O RESPONSABLE TECHNOD   | 0                                           |
| Listado                                                                                                    | 41820277                        | PRODUCTORES DE JUGOS Y NECTARES DE CENTROAVERICA | Ne                 | PROFESIONAL QUÂNCO RESPONSABLE   | 0                                           |
| ESOLICITUDES 🗸                                                                                                    | 41833377                        | PRODUCTORES DE JUSCE Y NECTARES DE CENTROANERICA | Ne                 | PROMETARIO O REPRESENTANTE LEGAL | 0                                           |
| Listado                                                                                                    |                                 |                                                  |                    | Regt                             | etros por págines 25 💌 1-3 de 3 🛛   < < > > |
|                                                                                                    |                                 |                                                  |                    |                                  |                                             |

f

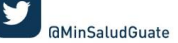